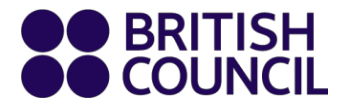

# **IELTS SpeakUP**

# Panduan Pengguna Klien untuk Mac, Ponsel, Tablet

23 Oktober 2020

www.britishcouncil.org

### ISI

| 3  |
|----|
| 4  |
| 5  |
| 6  |
| 7  |
| 10 |
| 11 |
| 13 |
| 15 |
| 16 |
| 21 |
| 24 |
| 26 |
|    |

#### PENDAFTARAN

Jika Anda tidak memiliki akun, klik Register untuk mendapatkan akun di portal SpeakUP Book & Pay dari tautan <u>booking.speakup.britishcouncil.org</u>.

Anda akan diminta untuk mengisi nomor ponsel Anda, membuat kata sandi dan memberikan informasi wilayah dan tanggal lahir Anda.

| English 🗸 China (UTC+8 | 3) V Home         |                   |                    | Help Center | Register | Login |
|------------------------|-------------------|-------------------|--------------------|-------------|----------|-------|
|                        | 'S'   Speal       | ĸUP <sup>»)</sup> |                    |             |          |       |
|                        |                   |                   |                    |             |          |       |
|                        |                   | Register          |                    |             |          |       |
|                        | Mobile            |                   |                    | -           |          |       |
|                        | China +86 🗸 🗸     | 15855779206       |                    |             |          |       |
|                        | Verification Code |                   |                    | _           |          |       |
|                        |                   |                   | Send Code          |             |          |       |
|                        | Password          |                   |                    |             |          |       |
|                        |                   | 0                 | Weak Medium Strong |             |          |       |
|                        | Confirm Password  |                   | J                  |             |          |       |
|                        |                   |                   | ]                  |             |          |       |
|                        | Date of Birth     |                   | J                  |             |          |       |
|                        |                   |                   | 1                  |             |          |       |
|                        | Region            |                   | J                  |             |          |       |
|                        |                   | ~                 | ]                  |             |          |       |

#### Verifikasi Melalui Ponsel

Pilih kode negara Anda dan masukkan nomor ponsel Anda. Kemudian, klik "Send Code" untuk mendapatkan kode verifikasi.

| Mobile            |   |            |           |
|-------------------|---|------------|-----------|
| China +86         | ~ | 1789088722 |           |
| Verification Code |   |            |           |
|                   |   |            | Send Code |

Untuk tujuan keamanan, geser blok ke kanan untuk menyelesaikan jigsaw.

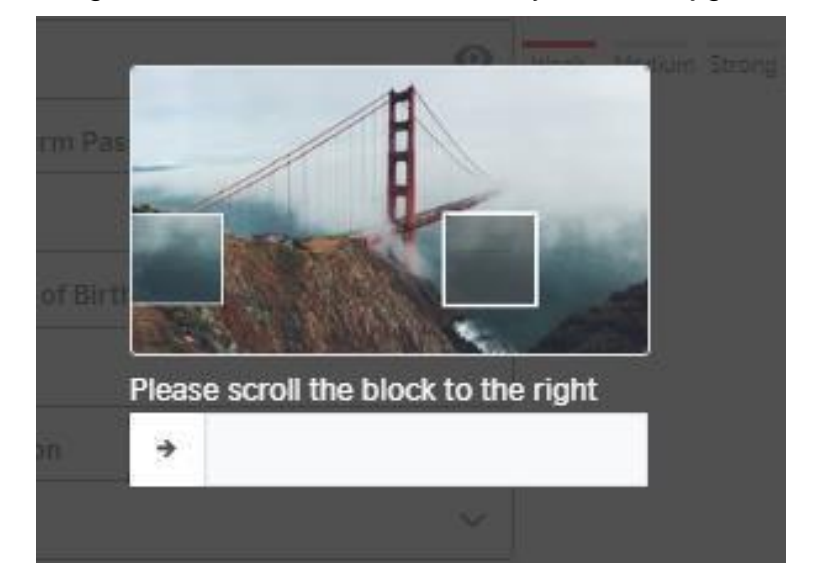

Ketika Anda berhasil memindahkan blok tersebut, kode verifikasi akan dikirim ke ponsel Anda. Ingat kode ini hanya berlaku selama 2 menit. Jika Anda tidak mendapatkan SMS dalam waktu satu menit, Anda dapat mengklik kirim ulang saat tombol diaktifkan.

| 【BC教育咨询】 <u>824945</u> ,The      |
|----------------------------------|
| verification code is valid for 2 |
| minutes.                         |

| China +86       | ~ | 1789088722 |            |
|-----------------|---|------------|------------|
| erification Cod | e |            |            |
|                 |   |            | 56s resend |

#### Pengguna di Bawah 18 Tahun

Sistem mensyaratkan pemilik akun adalah orang dewasa. Jika Anda dibawah 18 tahun, harap minta orang tua atau wali untuk mendaftarkan Anda.

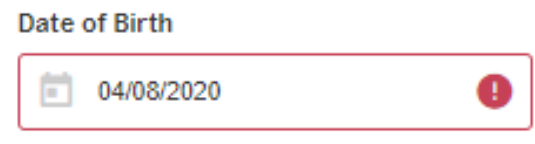

Are you under 18 years of age? Please ask your guardian to register for you.

## Harap baca pemberitahuan dan centang kotak "I have read and accepted" sebelum melanjutkan.

- · confirm that I will be present (i.e. within earshot) for the full duration of the SpeakUP session
- understand that SpeakUP sessions will be audio and video recorded for monitoring and quality assurance purposes and a child's image and voice being recorded for these purposes. We do this in our legitimate interest. These will be securely sti destroyed after 7 years.
- I understand that the anonymised data provided for my child, including voice and video recordings, can be used by the Bi
  for research and training purposes; I understand that the anonymised data may be shared with other researchers for rese
  purposes if the British Council gives permission; I give my consent to this use.
- am aware that further information about British Council Child Protection can be found https://www.britishcouncil.cn/abour do/child-protection and that I can email childprotection@britishcouncil.org.cn for further enquiries
- understand that the British Council and the platform provider confirm that they will not disclose personal information abo candidates to others except as stated in this Declaration or to the extent permitted by law.

The British Council complies with data protection law in P.R. China, the UK and laws in other countries that meet internationally standards. You have a right to ask for a copy of the information we hold on you, and the right to ask us to correct any inaccura information. If you have concerns about how we have used your personal information, you also have the right to complain to a regulator. For detailed information, please refer to the privacy section of our website, www.britishcouncil.org/privacy or conta British Council office. We will keep your information for a period of 7 years from the time of collection.

✓ I have read and accepted

- Terms and Conditions of Sale
- Terms of Use
- · Cancellation and Reschedulling Policies

#### Marketing opt-in

The British Council would like to use the information you provide to send details of activities, services and events (including sc which we think are of interest. To choose your contact preferences, please tick any of the boxes below:

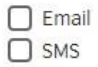

You do not have to select any of the options and if you do, you may unsubscribe from any option at any time by going to Accc Management in the SpeakUP system. We will process your personal information based on this consent.

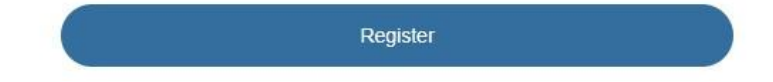

#### Login, Booking & Sistem Pembayaran

Anda dapat login dengan dua cara:

- Nomor Ponsel + Kode Verifikasi
- Nomor Ponsel + Kata Sandi

Klik tautan yang berbeda untuk beralih cara login (verifikasi atau kata sandi).

| L                         | .ogin   |                |      |
|---------------------------|---------|----------------|------|
| Verification Login        |         | Password Login |      |
| Mobile/Email              |         |                |      |
|                           |         | •              | Ð    |
| Password                  |         |                |      |
|                           |         | •              | •    |
| Login                     |         | Forget passwo  | ord? |
| Haven't got an account? P | lease R | egister        |      |

Jika Anda lupa kata sandi Anda, klik "Forget Password" untuk mendapatkannya kembali melalui telepon Anda.

| Mobile               |             |                    |
|----------------------|-------------|--------------------|
| China +86 🗸 🗸        | 15855997792 | 06                 |
| Verification Code    | <u>.</u>    |                    |
|                      |             | Send Code          |
| New Password         |             |                    |
|                      | 0           | Weak Medium Strong |
| Confirm New Password |             |                    |
|                      |             |                    |
|                      |             |                    |
|                      | Submit      |                    |

#### **Booking suatu Sesi**

Sebelum mem-booking suatu sesi, ingatlah untuk mengatur zona waktu Anda terlebih dahulu.

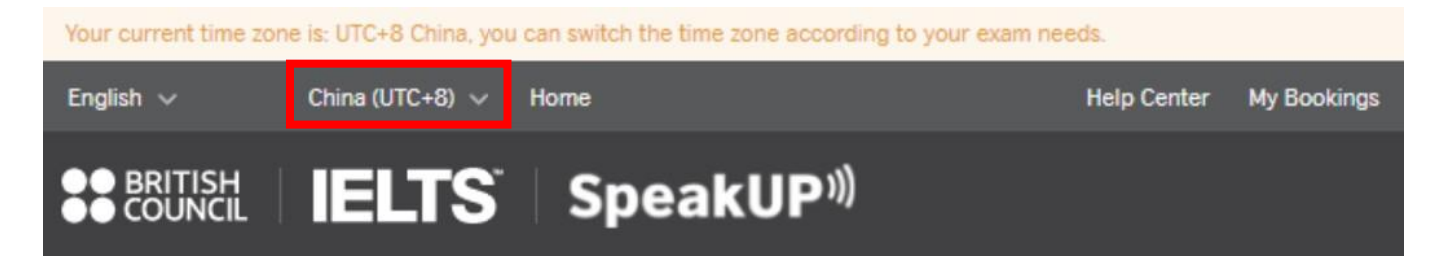

Pilih tanggal sesi yang Anda inginkan dan pesan slot waktu. Saat "Book" diklik, Anda akan diminta untuk mengisi Nama Lengkap Anda atau Nama Lengkap pelajar di bawah 18 tahun, Tanggal Lahir dan bahasa pertama Anda. Jika Anda berusia di bawah 18 tahun, untuk tujuan perlindungan anak, Anda akan diminta untuk mengisi info kontak orang tua atau wali Anda.

| ose | Ses  | sion  |            |      |       |    |    |                   |               |       | Sola by Britis |
|-----|------|-------|------------|------|-------|----|----|-------------------|---------------|-------|----------------|
| Ses | sion | Date  |            |      |       |    |    | Session Date: 2   | 020-10-21     |       |                |
|     | Oc   | tober | ~          | 2    | 020 💊 | -  | >  | * Time Zone: Chir | na (UTC+8)    |       |                |
|     | _    |       | - <u>U</u> |      |       |    |    | Session Date      | Time Slot     | Seat  | Action         |
|     | 5u   | M     | 79         | W 30 | Th    | 2  | 3  | 2020-10-21        | 20:45 - 21:30 | 1     | Book           |
|     | 4    | 5     | 6          | 7    | 8     | 9  | 10 | 2020-10-21        | 21:30 - 22:15 | 1     | Book           |
|     | 11   | 12    | 13         | 14   | 15    | 16 | 17 |                   |               |       |                |
|     | 18   | 19    | 20         | 21   | 22    | 23 | 24 |                   |               | 1-2 / | 2 < >          |
|     | 25   | 26    | 27         | 28   | 29    | 30 | 31 |                   |               |       |                |
|     | 1    | 2     | 3          | 4    | 5     | 6  | 7  |                   |               |       |                |

| -ill Info                                |                                          |                        |
|------------------------------------------|------------------------------------------|------------------------|
| Session Information:<br>Date: 2020-09-17 | Fime: 08:00 - 08:45                      |                        |
| Please check again and m                 | ake sure selected exam and candidate inf | formation are correct: |
| Full Name:                               |                                          |                        |
| Date of Birth:                           |                                          |                        |
| What's your first language?:             | ~                                        |                        |
| Cancel                                   |                                          | Next                   |

Ketika semua sudah dikonfirmasi, klik "Next" untuk melanjutkan. Di User Notice, Anda akan menemukan Terms and Conditions dari SpeakUP. Setelah dikonfirmasi, klik "Submit Order".

| Jser Notice                                                                                                    |
|----------------------------------------------------------------------------------------------------|
| SpeakUP: Terms and Conditions of Use                                                                                                    |
| British Council IELTS SpeakUP provides a unique opportunity to practice your IELTS speaking with an IELTS test expert. We would like you to get the most out of your SpeakUP lesson. To do so, we have some tips about what to expect and would like to share with you the house rules and other terms and conditions of use. |
| 1.What you can expect                                                                                                    |
| <ul> <li>A friendly, supportive and highly experienced IELTS test expert who is keen to show you how to improve and get the best score in the<br/>IELTS speaking test</li> </ul>                                                                                                    |
| <ul> <li>A 30-minute SpeakUP session using video and audio interaction, which is a practice IELTS test as close to the real test as possible</li> </ul>                                                                                                    |
| <ul> <li>A short discussion about your IELTS speaking test goal, about whether you have taken the test before, and about what areas you would most like to focus on improving</li> </ul>                                                                                                    |
| <ul> <li>Clear, individualised feedback on how you managed each different part of the test and how you can improve, as well as feedback on your language and, specifically, which aspects of your language you need to work on in order to achieve your goal score</li> </ul>                                                 |
| What you won't get:                                                                                                    |
| An IELTS score or estimated IELTS score - sorry, that's what the IELTS test is for!                                                                                                    |
| 2.House Rules                                                                                                    |
| We care about the privacy of our customers and our staff. We also want to ensure that customers enjoy a positive experience that provides<br>them with valuable feedback to improve their IELTS score. To support this, we ask all customers to read, understand and adhere to the<br>SpeakUP House Rules.                    |
| All SpeakUP sessions are audio and video recorded for quality control and internet safety purposes.                                                                                                    |
| Your IELTS test expert is not allowed to:                                                                                                    |
| This site uses cookies to offer you the best experience and personalise your experience on other sites. By continuing you agree to our use of cookies.                                                                                                    |
| Find out more about cookies and how to change your cookie settings.                                                                                                    |

| Confirm Or     | der Information                |              |
|----------------|--------------------------------|--------------|
| Session Inform | nation                         |              |
| Session Date:  | 2020-09-17                     |              |
| Session Time:  | 08:00 - 08:45                  |              |
| Full Name:     | Test                           |              |
| Session Fee:   | XXX<br>Sold by British Council |              |
| Cancel         |                                | Submit Order |

#### Pemesanan dan Pembayaran

Saat pesanan dikirim, Anda memiliki waktu 30 menit untuk membayar. Jika waktu habis, pesanan akan ditutup, dan kursi Anda akan dilepas.

Anda dapat membayar dengan Kartu atau Voucher (untuk klien dari mitra Bisnis kami).

Pilih metode dan klik "Pay" untuk melanjutkan.

#### Pembayaran dengan Kartu

Anda akan diarahkan ke Platform Checkout dimana Anda dapat membayar melalui:

- Kartu kredit dan debit
- Alipay
- WeChat Pay

| 8 | ● BRITISH<br>● COUNCIL Ch | heckout                                                                |  |
|---|---------------------------|------------------------------------------------------------------------|--|
|   |                           | Time to complete payment: 28:32                                        |  |
|   | < Back                    |                                                                        |  |
|   | Pay online                | ie                                                                     |  |
|   |                           | Choose how to pay                                                      |  |
|   |                           | Credit or debit card<br>Use our secure checkout to pay.<br>Pay by card |  |
|   |                           | Alipay<br>Pay using your Alipay wallet.<br>Pay with Alipay             |  |

Pengguna luar negeri dapat menggunakan metode pembayaran berikut:

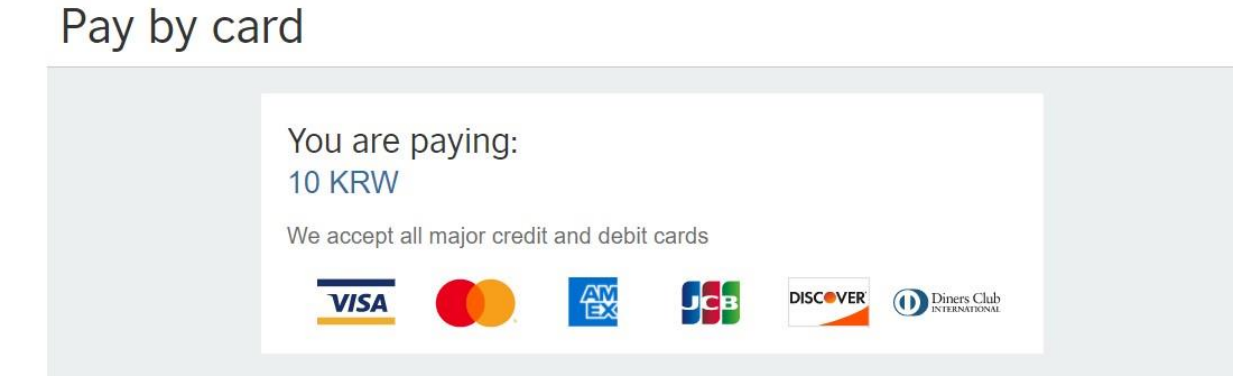

Pilih metode pembayaran dan ikuti langkah-langkah dari penyedia layanan pembayaran untuk menyelesaikan pembayaran.

| Processing p                     | payment                                                                                             |
|----------------------------------|----------------------------------------------------------------------------------------------------|
|                                  |                                                                                                    |
| Ð                                | Your payment is being processed.                                                                    |
| Pleas                            | e wait for your payment to be confirmed.                                                            |
| Do no                            | t refresh or close this page.                                                                       |
| Havir                            | ng trouble?                                                                                         |
| D p                              | aceholder                                                                                           |
| Т                                | help with your enquiry, please make a note of your order number:                                    |
| S                                | U-EA001-UAT10000037                                                                                 |
|                                  |                                                                                                    |
| Terms of use   Accessibility   1 | Privacy and cookies   Data Protection                                                               |
|                                  | ganisation for cultural relations and educational opportunities.<br>and Wakes) SC037733 (Scotland). |

Jika Anda mengalami masalah selama proses tersebut, klik Payment encounter problems atau buka

Help Desk

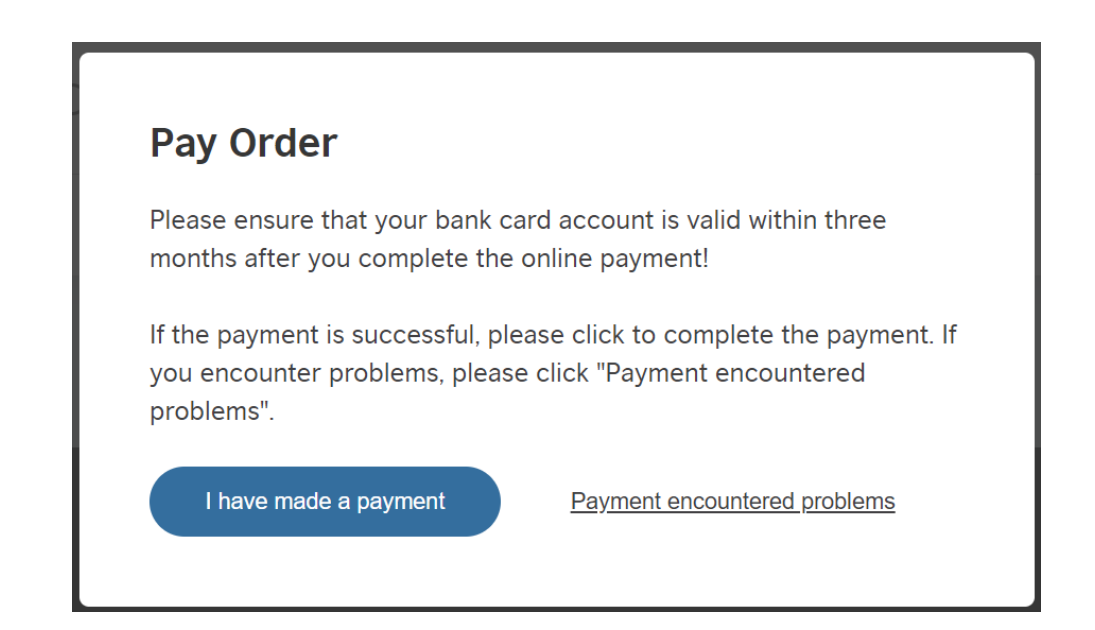

Saat masalah tersebut teratasi, jika masih dalam waktu pembayaran, buka "My Orders" untuk menyelesaikan pembayaran dengan mengklik "Pay" untuk mencoba lagi.

| My Account My Bo | ookings My Orders Help Center |               |        |  |
|------------------|-------------------------------|---------------|--------|--|
| My Orders        |                               |               |        |  |
| Order No.        | Payment Time                  | Status        | Action |  |
|                  |                               |               |        |  |
| SU-EA001-UAT100  | 00038                         | PendingPaymen | t Pay  |  |

#### Pembayaran dengan Voucher

Jika Anda membayar dengan voucher, masukkan 16 digit nomor voucher Anda dan klik "Pay" untuk melanjutkan.

| Pay Order                                   |                                |                                  |                                    |                      |
|---------------------------------------------|--------------------------------|----------------------------------|------------------------------------|----------------------|
| Order No.: SU                               | I-EA001-UATG1240               |                                  | Please pay in 09:39 , otherwise,th | e order will expire. |
| Please take ca                              | re to protect your personal p  | payment information during the p | ayment process!                    |                      |
| Session Date:                               | 2020-09-17                     |                                  |                                    |                      |
| Session Time:                               | 08:00 - 08:45                  |                                  |                                    |                      |
| Full Name:                                  | Test                           |                                  |                                    |                      |
| Total Fee:                                  | XXX<br>Sold by British Council | ]                                |                                    |                      |
| Payment metho<br>O Cards Pay<br>9CDA-34BC-5 | ods:<br>Voucher<br>524A-40F6   |                                  |                                    |                      |
|                                             |                                |                                  |                                    | Pay                  |
|                                             | You are bookir                 | ng with voucher code 50          | CA4-66F7-25F2-4F8F                 |                      |

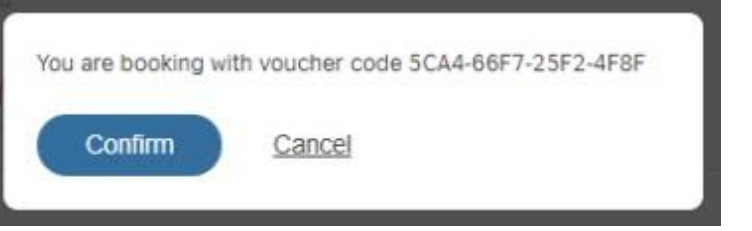

Jika pembayaran berhasil, akun dan tautan SpeakUP Anda akan dibuat.

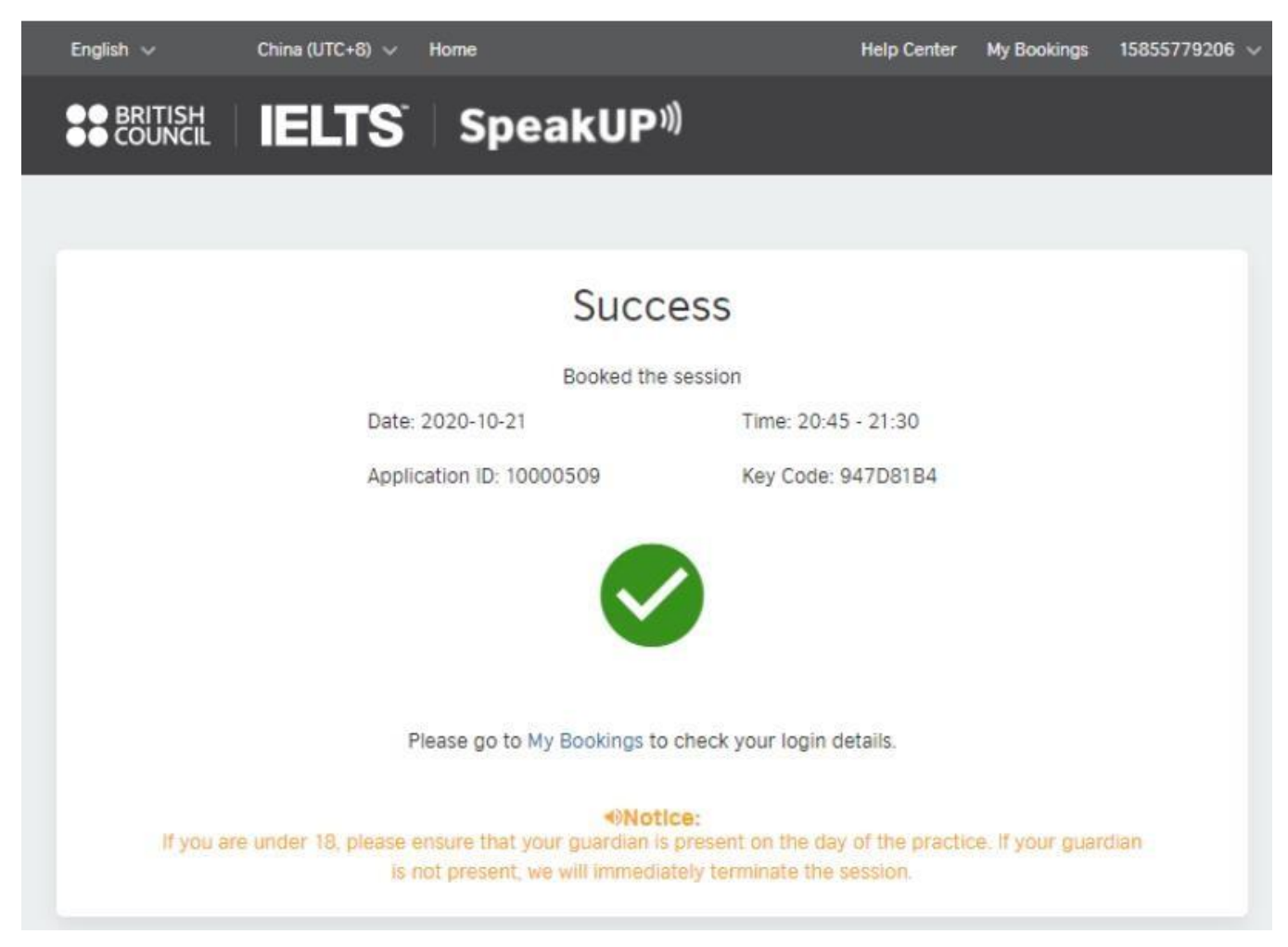

#### Memulai

Sebelum sesi, harap login untuk memastikan peralatan dan jaringan Anda berfungsi dengan baik. Silakan periksa rekomendasi berikut:

- 1. Network Bandwidth: Setidaknya 8 Mbps (lihat tautan berikut untuk memeriksa kecepatan jaringan Anda https://www.speedtest.net/ )
- 2. Layar: Auto-adaptive; Lebih tinggi dari 1366\*768

| ல் Home                 | Display                                                                        |                              |
|-------------------------|--------------------------------------------------------------------------------|------------------------------|
|                         | Windows HD Color                                                               | Setting up multiple monitors |
| Find a setting          | 2                                                                              | Adjusting font size          |
| System                  | Get a brighter, more vibrant picture in HDR and WCG videos, games,<br>and apps | Changing screen brightness   |
| System                  | Windows HD Color settings                                                      | Fixing screen flickering     |
|                         |                                                                                | Get help                     |
| Display                 | Scale and layout                                                               |                              |
| d에 Sound                | Change the size of text, apps, and other items                                 | Make Windows better          |
| Notifications & actions | 100% (Recommended)                                                             | Give us feedback             |
| D. Form and             | Advanced scaling settings                                                      |                              |
| e rocus assist          | Resolution                                                                     |                              |
| O Power & sleep         | 1366 × 768 (Recommended)                                                       |                              |
| Battery                 | Orientation                                                                    |                              |
|                         | Landscape                                                                      |                              |
| 🗀 Storage               |                                                                                |                              |
| Tablet mode             | Multiple displays                                                              |                              |
|                         | Connect to a wireless display                                                  |                              |

- 3. Audio/Video:
  - Headset/Headphone: Kami merekomendasikan Anda menggunakan headphone dengan fitur noise-cancelling.
  - Mikrofon dan Speaker: Jika Anda menggunakan mikrofon dan speaker, pastikan semuanya terhubung dengan baik ke perangkat Anda. Anda dapat menggunakan pemeriksaan peralatan kami untuk melakukan pengujian.
  - Lamera: resolusi 360P; mendukung video encoding H.264. Pastikan saat terhubung dan diaktifkan, Anda sudah menyalakan lampu sinyal.

#### Menghadiri suatu Sesi

1. Klik "View Login Details" pada "My Bookings" untuk mengunjungi laman informasi sesi Anda.

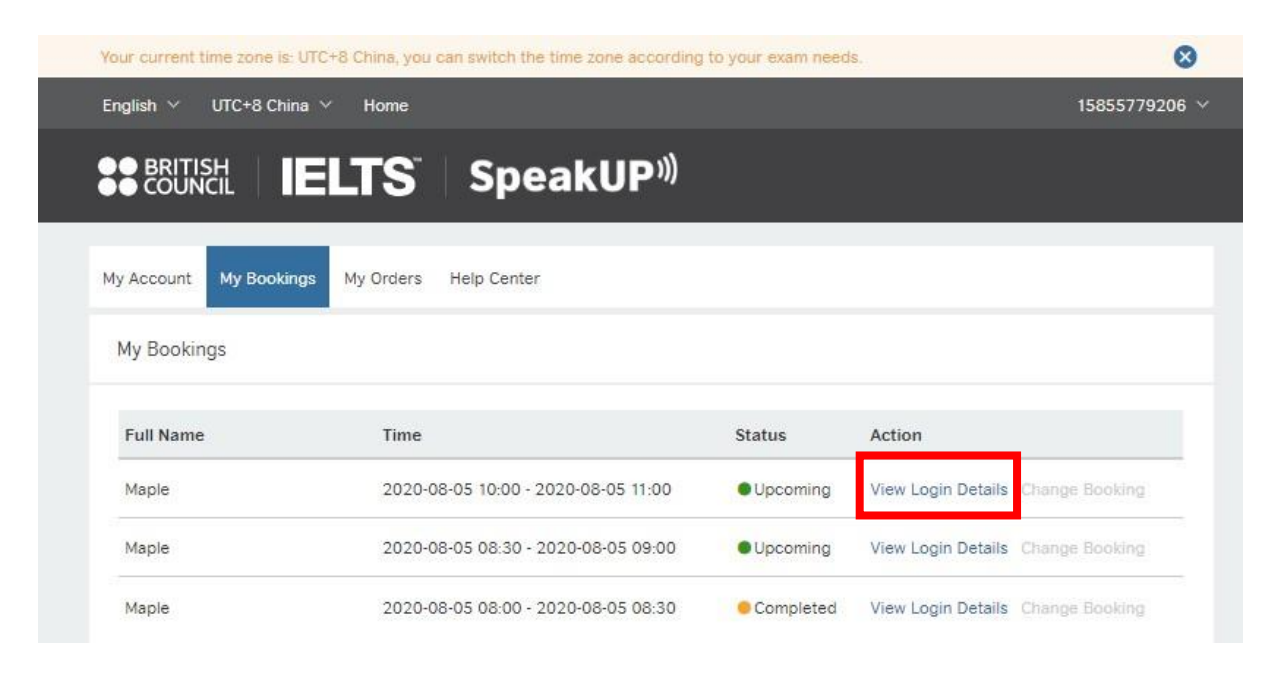

2. Pengguna Mac atau ponsel/tablet, harap pilih 'Lainnya'.

|                                                                                                    | S <sup>°</sup> SpeakUP             | )))                            |                                    |
|----------------------------------------------------------------------------------------------------|------------------------------------|--------------------------------|------------------------------------|
| My Account My Bookings                                                                                                    |                                    |                                |                                    |
| My Bookings/Login Details                                                                                                    | C.                                 |                                |                                    |
| Notice: Your current time zone                                                                                                    | e is: UTC+8 China, Please adjust a | according to your location.    |                                    |
| Your Info                                                                                                    |                                    |                                |                                    |
| Application ID: 12243434                                                                                                    | Full Name: Peter Ross              | Mobile:17785288176             | First Language: Mandari            |
| <ul> <li>Windows</li> <li>Other</li> <li>Please confirm you have in please</li> <li>Download Zoom C</li> <li>If you have installed, please</li> </ul> | nstalled Zoom client on your       | device. If you don not have it | : on your device,<br>Interlocutor. |
| ✓ Yes, I have installed ZC                                                                                                    | DOM client on my device.           | Match                          | Interlocutor                       |
|                                                                                                    |                                    |                                |                                    |

 Klik "Download Zoom Client" jika Anda belum menginstall aplikasi Zoom di perangkat Anda. Atau klik "Yes" untuk mengonfirmasi bahwa Anda telah menginstall klien Zoom di perangkat Anda.

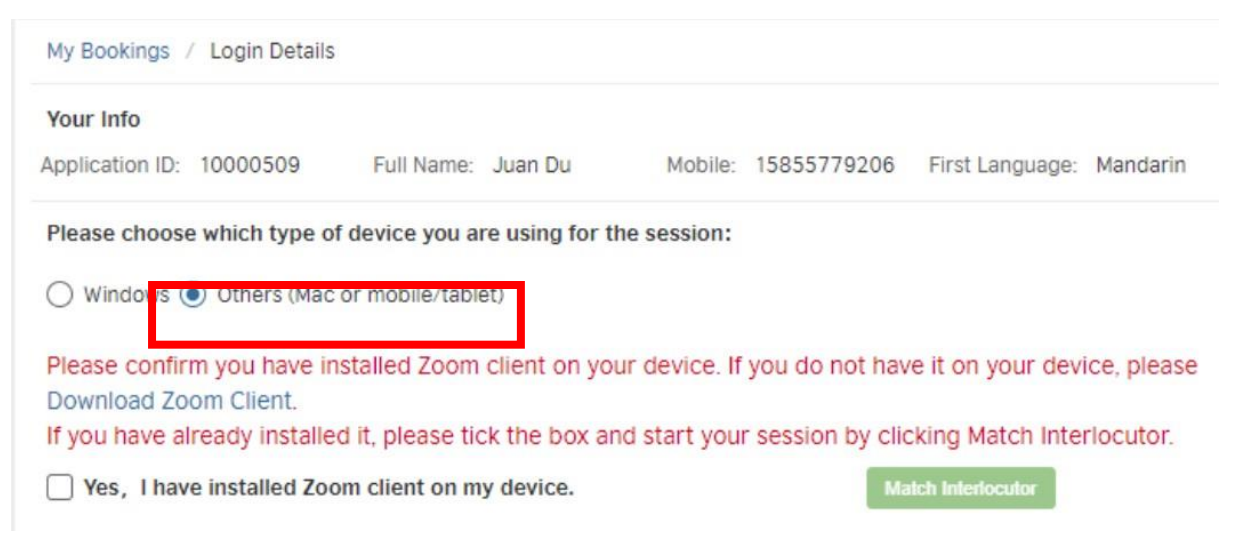

4. Room memperkenankan Anda untuk masuk 10 menit sebelum waktu sesi Anda. Saat Anda siap, klik "Match Interlocutor" untuk mulai melakukan match dengan interlokutor yang tersedia.

Harap diperhatikan: Jika interlokutor tidak online, sistem akan menampilkan pesan "No available interlocutor, please try again" di bagian atas layar Anda .

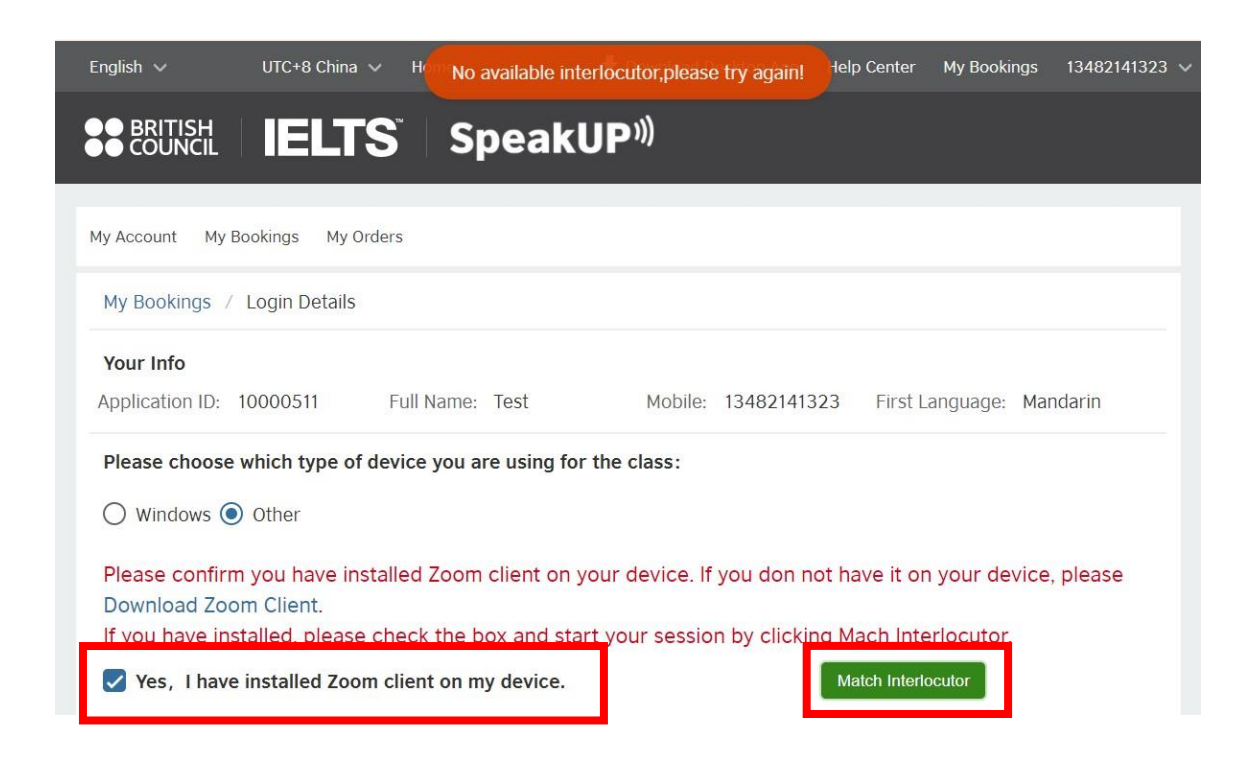

5. Setelah Anda berhasil melakukan match, sebuah pesan akan muncul dengan Meeting ID dan Passcode Anda.

| My Bookings                                        | / Login Details                       |                                 |                                                   |                                              |                                                     |                                         |                       |
|----------------------------------------------------|---------------------------------------|---------------------------------|---------------------------------------------------|----------------------------------------------|-----------------------------------------------------|-----------------------------------------|-----------------------|
| Your Info                                          |                                       |                                 |                                                   |                                              |                                                     |                                         |                       |
| Application ID:                                    | 10000509                              | Full Name:                      | Juan Du                                           | Mobile:                                      | 15855779206                                         | First Language:                         | Mandarin              |
| Please choose                                      | e which type of                       | device you a                    | re using for th                                   | ne session:                                  |                                                     |                                         |                       |
| O Windows (                                        | Others (Mac                           | or mobile/table                 | et)                                               |                                              |                                                     |                                         |                       |
| Note: Please u<br>interlocutor is<br>interlocutor. | se the following<br>waiting for you : | information to<br>at the moment | Matched inter<br>join the Zoom<br>. If you are mo | rlocutor suc<br>meeting roo<br>re than 5 min | cessfully<br>m and start your<br>utes late, your se | SpeakUP session.<br>ession will be term | Your<br>inated by the |
|                                                    | Me<br>Pas                             | etingld: 89609<br>scode: bb-0b3 | 425645<br>36-4e                                   |                                              |                                                     |                                         |                       |

- 6. Buka Klien Zoom dan klik 'Join Meeting'. Ikuti langkah-langkah untuk terhubung.
  - Klik Join a Meeting

| Zoom Cloud Meetings | zoom                        |  | _ | × |
|---------------------|-----------------------------|--|---|---|
|                     | Join a Meeting              |  |   |   |
|                     | sign in                     |  |   |   |
|                     | Version: 5.2.3 (45120.0906) |  |   |   |

• Masukkan meeting ID rapat dan nama Anda

| C Zoom                                                                 | Х |
|------------------------------------------------------------------------|---|
| Join Meeting                                                           |   |
| B96 0942 5645 ~                                                        |   |
| Jack                                                                   |   |
| Remember my name for future meetings                                   |   |
| <ul> <li>Do not connect to audio</li> <li>Turn off my video</li> </ul> |   |
| Join Cancel                                                            |   |

• Masukkan Passcode meeting

| Enter meeting passcode × |              |        |  |  |
|--------------------------|--------------|--------|--|--|
| Enter me                 | eting passco | ode    |  |  |
| Meeting Pas              | scode        |        |  |  |
|                          |              |        |  |  |
|                          |              |        |  |  |
|                          |              |        |  |  |
|                          | Join Meeting | Cancel |  |  |

• Klik "Join with video"

|                        |                         |                    | 8          |
|------------------------|-------------------------|--------------------|------------|
|                        |                         |                    |            |
|                        |                         |                    |            |
|                        |                         |                    |            |
|                        |                         |                    |            |
|                        |                         |                    |            |
|                        |                         |                    |            |
|                        |                         |                    |            |
|                        |                         |                    |            |
|                        |                         |                    |            |
|                        |                         |                    |            |
|                        |                         |                    |            |
| Always show video prev | view dialog when joini  | na a video meetina |            |
| - Anays show hace pre  | new dialog when joining | ng a naco meening  |            |
|                        |                         |                    |            |
|                        |                         | loin with Vi       | nout Video |

• Berhasil bergabung dalam sesi

| Zoom Meeting Participant ID: 247426 |                                           |                               |   | _ |     | $\times$       |
|-------------------------------------|-------------------------------------------|-------------------------------|---|---|-----|----------------|
| 0                                   |                                           |                               |   |   |     | × <sup>۸</sup> |
|                                     |                                           |                               |   |   |     |                |
|                                     |                                           |                               |   |   |     |                |
|                                     |                                           |                               |   |   |     |                |
| 0                                   | Choose ONE of the audio conference option | 5                             | × |   |     |                |
|                                     | Phone Call                                | Computer Audio                | ) |   |     |                |
|                                     |                                           |                               |   |   |     |                |
|                                     | loin with Con                             | aputer Audio                  |   |   |     |                |
|                                     | Test Speaker an                           | d Microphone                  |   |   |     |                |
|                                     |                                           |                               |   |   |     |                |
|                                     |                                           |                               |   |   |     |                |
|                                     | Automatically join audio by computer      | when joining a meeting        |   |   |     |                |
|                                     |                                           |                               |   |   |     |                |
|                                     |                                           |                               |   |   |     |                |
|                                     |                                           |                               |   |   |     |                |
| Jack                                |                                           |                               |   |   |     |                |
| Join Audio Stop Video               | Participants Chat                         | ← 😅<br>Share Screen Reactions |   |   | Lea | ve             |

#### Menjadwal Ulang suatu Sesi

Sebagai seorang klien, Anda memiliki hak untuk menjadwal ulang sesi Anda hanya sekali hingga 48 jam sebelum sesi dimulai. Untuk mengubah sesi Anda ke waktu lain, buka "My Bookings" dan klik "Change Booking".

| <ul> <li>BRITISH</li> <li>COUNCIL</li> </ul> | IELTS Speal                         | kUP <sup>»)</sup>            |                                                  |
|----------------------------------------------|-------------------------------------|------------------------------|--------------------------------------------------|
| Account M                                    | Ay Bookings My Orders               |                              |                                                  |
| 4y Bookings                                  |                                     |                              |                                                  |
| Full Name                                    | Time                                | Status                       | Action                                           |
| Test                                         | 2020-09-17 17:45 - 2020-09-17 18:30 | <ul> <li>Upcoming</li> </ul> | View Login Details Change Booking Cancel Booking |
| Test                                         | 2020-09-10 13:15 - 2020-09-10 14:00 | Completed                    | View Login Details Change Booking                |
| Test                                         | 2020-09-17 08:00 - 2020-09-17 08:45 | Completed                    | View Login Details Change Booking                |
|                                              |                                     |                              | 1-3/3 <                                          |

Baca pemberitahuan penjadwalan ulang dan klik "Confirm" untuk melanjutkan menjadwal ulang.

#### **Change Booking**

You can change booking 48 hours before your session starts.

Are you sure to reschedule your session to another date/time slot?

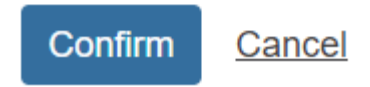

Periksa tanggal dan slot waktu yang tersedia. Klik "Book" untuk mengubah sesi Anda ke tanggal dan waktu baru.

| ect Ne | ew  | Sess     | ion      |          |       |         |         |                  |               |      | X      |
|--------|-----|----------|----------|----------|-------|---------|---------|------------------|---------------|------|--------|
| Sess   | ion | Date     | 2        |          |       |         |         | Session Date: 2  | 020-09-17     |      |        |
| [      | Se  | ptemt    | oer 🗸    | 20       | )20 💊 | •       | >       | * TimeZone: UTC- | +8 China      |      |        |
|        |     |          | -        |          |       | _       |         | Session Date     | Time Slot     | Seat | Action |
| 3      | 0   | <b>M</b> | 1        | <b>w</b> | 3     | 4       | 5       | 2020-09-17       | 12:30 - 13:15 | 1    | Book   |
| e      | 6   | 7        | 8        | 9        | 10    | 11      | 12      | 2020-09-17       | 13:15 - 14:00 | 1    | Book   |
| 1      | 3   | 14       | 15       | 16       | _17   | 18      | 19      | 2020-09-17       | 14:00 - 14:45 | 1    | Book   |
| 2      | 0   | 21<br>28 | 22<br>29 | 23<br>30 | 24    | 25<br>2 | 26<br>3 | 2020-09-17       | 14:45 - 15:30 | 2    | Book   |
| 4      | 4   | 5        | 6        | 7        | 8     | 9       | 10      | 2020-09-17       | 15:30 - 16:15 | 1    | Book   |

Periksa kembali tanggal dan waktu sesi baru dan klik "Confirm" untuk menyelesaikan penjadwalan ulang.

#### **Confirm New Session**

| Full Name: Test | Date             | of Birth: 1995-09-01 | First Language: Mandarin |
|-----------------|------------------|----------------------|--------------------------|
| Original        | Date: 2020-09-17 | Time: 17:4           | 5 - 18:30                |
| New             | Date: 2020-09-17 | Time: 12:3           | 0 - 13:15                |
|                 |                  |                      |                          |
| Confirm         | Cancel           |                      |                          |

Jika penjadwalan ulang berhasil, sebuah pesan akan muncul, yang menunjukkan detail sesi dan akun SpeakUP baru Anda.

#### **Reschedule Successful**

Booked the session

Date: 2020-09-17

Time: 12:30 - 13:15

Application ID: 10000166

Key Code: 0D10285F

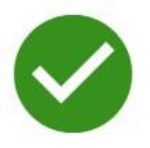

Please go to My Bookings to check your login details.

Notice:

If you are under 18, Please ensure that your guardian is present on the day of the practice. If your guardian is not present, We will immediately terminate the pratices.

#### Membatalkan Booking untuk Mendapatkan Refund

Sebagai klien, Anda memiliki hak untuk membatalkan sesi Anda dan meminta refund 48 jam sebelum waktu mulai sesi Anda atau 14 hari dalam pembayaran pertama. Untuk membatalkan sesi Anda, buka "My Bookings" dan klik "Cancel Booking". Harap diperhatikan bahwa dengan dengan mengklik "Cancel Booking", Anda meminta refund pada saat yang bersamaan.

Diperlukan waktu 10 hingga 15 hari untuk menerima refund setelah Anda mengirimkan permintaan "Cancel Booking".

| English 🗸 UT                | C+8 China 🗸 Home                    |                              | Help Cen           | ter My Booking | gs 13581935237 |
|-----------------------------|-------------------------------------|------------------------------|--------------------|----------------|----------------|
| ●● BRITISH<br>●● COUNCIL    | IELTS Speak                         | (UP <sup>»)</sup>            |                    |                |                |
| My Account M<br>My Bookings | y Bookings My Orders                |                              |                    |                |                |
| Full Name                   | Time                                | Status                       | Action             |                |                |
| Miranda Liu                 | 2020-08-15 14:00 - 2020-08-15 14:45 | <ul> <li>Upcoming</li> </ul> | View Login Details | Change Booking | Cancel Booking |
| Miranda Liu                 | 2020-08-15 12:30 - 2020-08-15 13:15 | ● Canceled                   | View Login Details | Change Booking |                |
| Miranda Liu                 | 2020-08-12 15:30 - 2020-08-12 16:15 | Upcoming                     | View Login Details | Change Booking |                |

Isi alasan pembatalan & refund dan klik "Confirm" untuk mengirimkannya untuk mendapatkan persetujuan. Harap perhatikan bahwa setelah Anda mengirimkan permintaan pembatalan, Anda tidak dapat lagi mengikuti sesi yang Anda batalkan, terlepas dari persetujuan refund.

| Cancel Booking                                                                                |
|-----------------------------------------------------------------------------------------------|
| Date: 2020-09-17                                                                              |
| Time: 12:30 - 13:15                                                                           |
| Amount: XXX                                                                                   |
| Reason:                                                                                       |
| If you choose to replace before of the test date and time,<br>you can directly Change Booking |

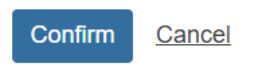

Sesi Anda akan berubah menjadi Cancelled ketika Anda berhasil membatalkan pemesanan Anda.

| Account M   | ly Bookings My Orders               |            |                                   |
|-------------|-------------------------------------|------------|-----------------------------------|
| My Bookings |                                     |            |                                   |
| Full Name   | Time                                | Status     | Action                            |
| Test        | 2020-09-17 12:30 - 2020-09-17 13:15 | ● Canceled | View Login Details Change Booking |
| Test        | 2020-09-10 13:15 - 2020-09-10 14:00 | Completed  | View Login Details Change Booking |
| Test        | 2020-09-17 08:00 - 2020-09-17 08:45 | Completed  | View Login Details Change Booking |
|             |                                     |            | 1-3/3                             |

#### **Help Desk**

Jika Anda menemui masalah, silakan klik "Help Center" pada header atau "Contact Us" dimana Anda akan menemukan informasi kontak, FAQ, Terms of Use, Terms and Conditions of Sale, dan Kebijakan Pembatalan dan Penjadwalan Ulang.

Untuk mendapatkan bantuan online atas pertanyaan Anda, Anda juga dapat melihat Help Desk kami yang terletak di sudut kanan bawah laman web.

Jika Anda berusia di bawah 18 tahun, harap pastikan orang tua atau wali Anda berada di sisi Anda untuk mematuhi Kebijakan Perlindungan Anak.

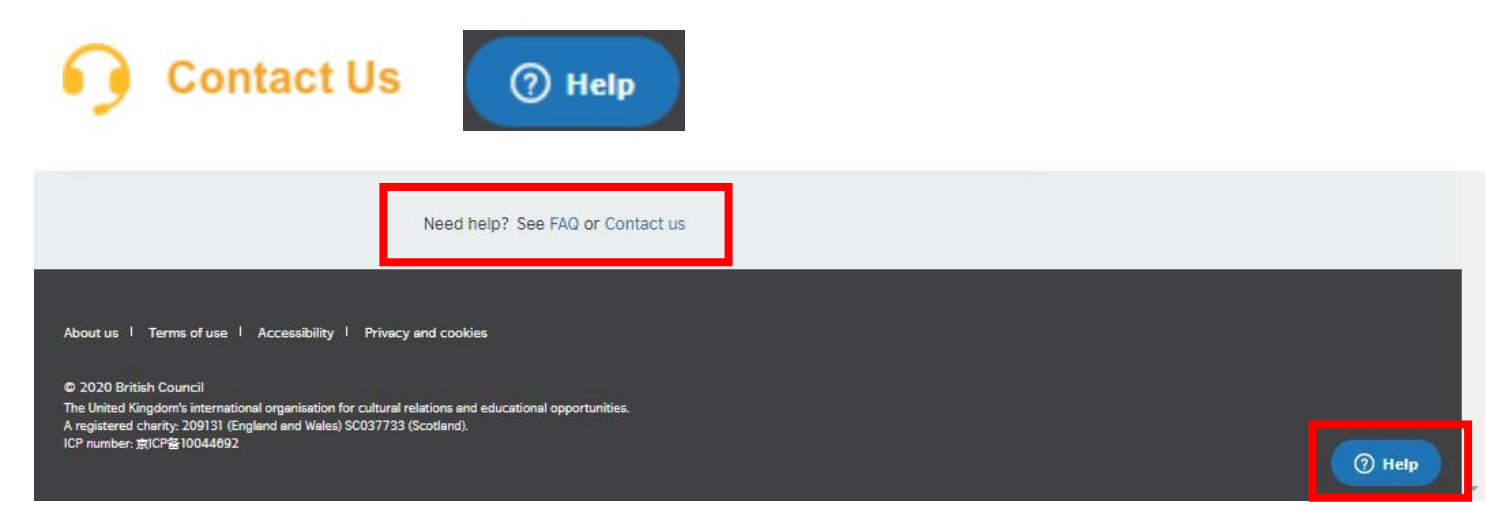

| Leave us a message —                          | ← Leave us a message                                                                                          |
|-----------------------------------------------|----------------------------------------------------------------------------------------------------|
| ase select your issue                         | I can't log in or register                                                                                    |
| an't log in or register                       | Your name (optional)                                                                                          |
| ave a payment problem                         | Email address                                                                                                 |
| ve a problem with the live Virtual<br>ss/Zoom |                                                                                                    |
|                                               | This is the email I used to register                                                                          |
| ave an audio or video problem                 | Please use the email address you used t<br>register. We use this to locate your acco<br>and fix your problem. |
| n reporting a problem in the course content   | Description                                                                                                   |
| n reporting a problem with my scores/grades   | We will email you immediately. Please follow<br>the instructions in our email.                                |
| m reporting another problem                   |                                                                                                    |
|                                               | Se                                                                                                    |